## Phụ lục 2: Hướng dẫn sử dụng tài nguyên Turnitin Assignment 2 trên hệ thống LMS-UEH

(Ban hành kèm theo Thông báo số: 710 /TB-ĐHKT-CNTT ngày 24 tháng 4 năm 2017

của Trường Đại học Kinh tế TP. Hồ Chí Minh)

## Mục đích:

- Đây là chức năng tích hợp giữa hệ thống Turnitin vào hệ thống LMS-UEH cho phép giảng viên kiểm tra mức độ đạo văn của sinh viên trước khi chấm điểm,
- Điểm của bài tập này có thể là một phần điểm quá trình và/hoặc điểm kết thúc môn học.

## Thực hiện:

\_

- Bước 1: Đăng nhập hệ thống LMS-UEH. Đăng nhập vào hệ thống LMS-UEH tại địa chỉ <u>www.lms.ueh.edu.vn</u> bằng tài khoản email UEH.
  - Bước 2: Thêm bài tập Turnitin Assignment 2 vào khóa học.
    - Xác định khóa học cần áp dụng,
    - Chuyển sang chế độ chỉnh sửa,
    - Chọn thêm mới hoạt động hoặc nguồn tài nguyên,

| HỆ THỐNG HỌC TRỰC TUYẾN<br>TRƯờng đại học kinh tế tP. Hồ Chí Minh |                                                                   |                                                                                                    |                               | Pham Nguyen,<br>Hoang Nam |     |
|-------------------------------------------------------------------|-------------------------------------------------------------------|----------------------------------------------------------------------------------------------------|-------------------------------|---------------------------|-----|
| LMS - UEH English (en) -                                          |                                                                   |                                                                                                    |                               | Search courses            | ٩   |
| Dashboard 🗌 My courses 🗌 Phòng Công nghệ thôn                     | g tin 🛛 Phạm Nguyễn Hoàng Nam 🗌 Turnitin+LMS<br>Edit <del>v</del> | A Navigation                                                                                                 |                               | <br>+ Add a block         | ⇒ ° |
| 💠 👼 Diễn đàn tin tức 🥢                                            | Edit - &                                                          | Dashboard                                                                                                    | + 0 -                         | Add                       | *   |
| Đợt kiểm tra (có sử dụng Turnit                                   | in) Edit -<br>Add an activity or resource                         | <ul> <li>Site pages</li> <li>My courses</li> <li>Phỏng Công ngh</li> <li>Nhập môn Ir<br/>Learning</li> </ul> | iệ thông tin<br>Iternet và e- |                           |     |

• Chọn loại hoạt động là Turnitin Assignment 2.

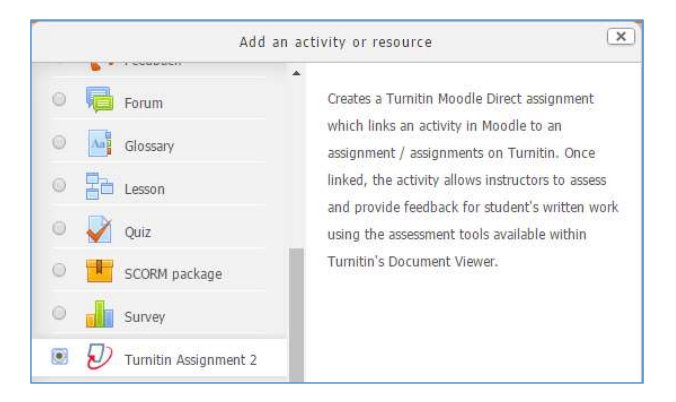

 Bước 3: Định nghĩa tham số của bài tập Turnitin Assignment 2. Khi sinh viên nộp bài lên hệ thống LMS, hệ thống sẽ tự động kiểm tra đạo văn bài sinh viên nộp sau 15 phút.

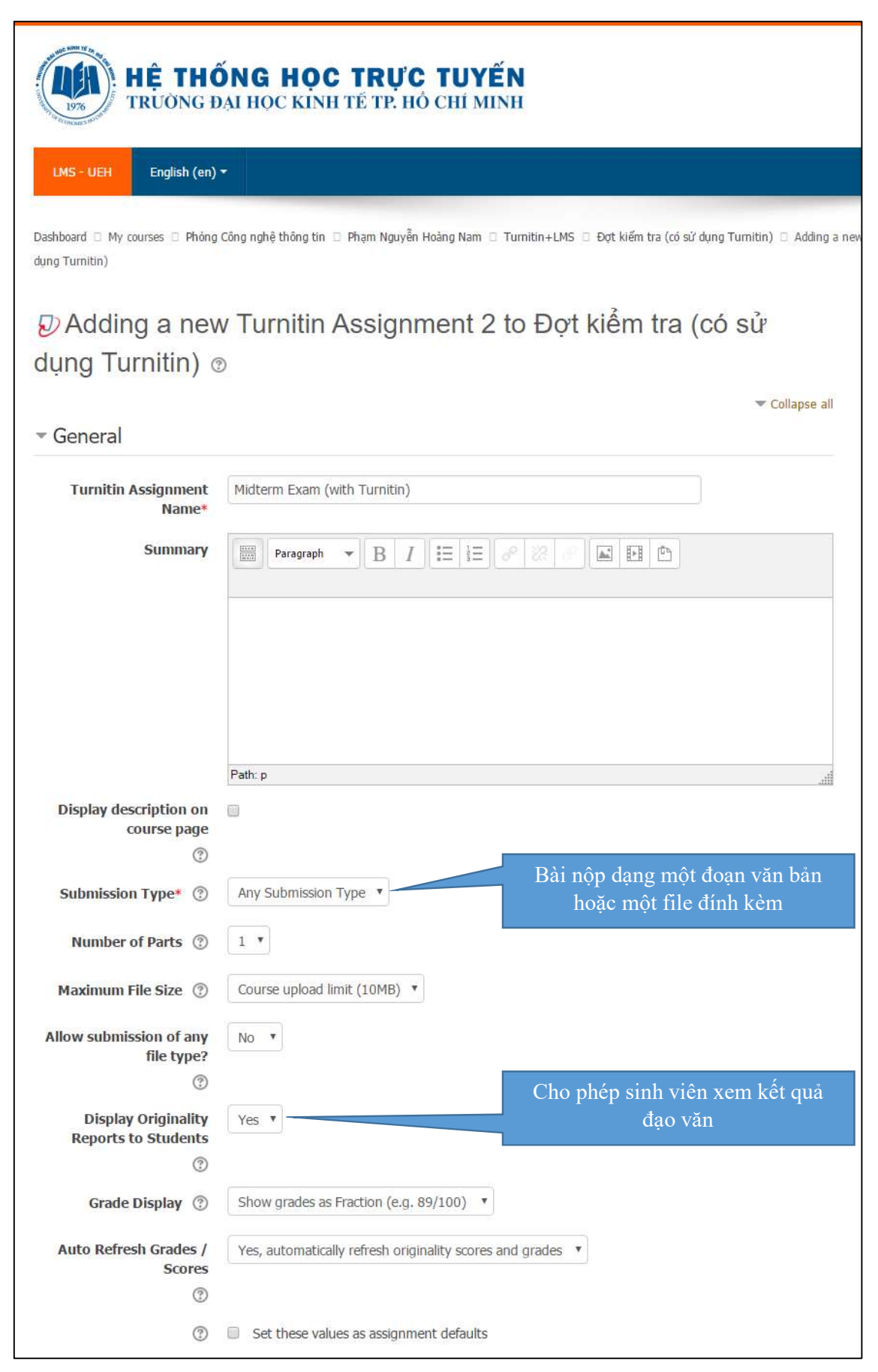

Trang 4 / 6

| ▼ Grade                                                         |                                                                                                    |                                                                        |  |
|-----------------------------------------------------------------|----------------------------------------------------------------------------------------------------|------------------------------------------------------------------------|--|
| Grade                                                           | Type Point<br>Scale Các con đường lĩnh hội tri thức có Liên đới hay Tách biệt<br>Maximum grade 100 | Y                                                                      |  |
| Grade category ⑦                                                | Uncategorised *                                                                                    |                                                                        |  |
| Grade to pass ⑦                                                 |                                                                                                    |                                                                        |  |
| <ul> <li>Assignment Part 1</li> </ul>                           |                                                                                                    |                                                                        |  |
| Name*                                                           | Part 1                                                                                             |                                                                        |  |
| Start Date                                                      | 24 • April • 2017 • 09 • 52 •                                                                      | Thời điểm sinh viên nộp                                                |  |
| Due Date                                                        | 1 • May • 2017 • 09 • 52 •                                                                         |                                                                        |  |
| Post Date                                                       | 1 • May • 2017 • 09 • 52 • #                                                                       | xem điểm                                                               |  |
| Max Marks                                                       | 100                                                                                                |                                                                        |  |
| <ul> <li>Originality Report (</li> </ul>                        | Options                                                                                            | Cho phép sinh viên nộp<br>bài (bản cập nhật) sau khi                   |  |
| Allow Submissions after<br>the Due Date                         | No 🔻                                                                                               | hết hạn                                                                |  |
| Report Generation Speed                                         | Generate reports immediately (resubmissions are not allowed)                                       | Kiểm tra đạo văn ngay lập<br>tức hoặc đến ngày hết hạn<br>mới kiểm tra |  |
| Note: Originality Report general                                | ion for resubmissions is subject to a twenty-four hour delay.                                      | Có lưu trữ bài nôp của sinh viên?                                      |  |
| Store Student Papers ③                                          | No Repository Tính năng kiểm tra những bài nộp<br>của sinh viên với nhau.                          |                                                                        |  |
| Note: If you do not select "Yes"                                | for at least one of the "Check against" options below then an Originalit                           | ty report will NOT be generated.                                       |  |
| Check against stored<br>student papers<br>⑦                     | Yes •                                                                                              |                                                                        |  |
| Check against internet<br>⑦                                     | Yes 🔻                                                                                              |                                                                        |  |
| Check against journals,<br>periodicals and<br>publications<br>⑦ | Yes *                                                                                              |                                                                        |  |
| Check against<br>Institutional Repository                       | No 🔻                                                                                               |                                                                        |  |
| Exclude Bibliography ③                                          | No 🔻                                                                                               |                                                                        |  |

| Exclude Quoted Material                    | No 💌                                                                                        |  |  |  |  |
|--------------------------------------------|---------------------------------------------------------------------------------------------|--|--|--|--|
| Exclude Small Matches                      |                                                                                             |  |  |  |  |
| 0                                          |                                                                                             |  |  |  |  |
|                                            | Words •                                                                                     |  |  |  |  |
|                                            | S                                                                                           |  |  |  |  |
| Attach a rubric to this<br>assignment      | No rubric 🔻 🖬 Launch Rubric Manager                                                         |  |  |  |  |
|                                            | Note: students will be able to view attached rubrics and their content prior to submitting. |  |  |  |  |
| <ul> <li>Common module settings</li> </ul> |                                                                                             |  |  |  |  |
| Visible                                    | Show *                                                                                      |  |  |  |  |
| ID number ③                                |                                                                                             |  |  |  |  |
| Group mode ⑦                               | No groups •                                                                                 |  |  |  |  |
|                                            |                                                                                             |  |  |  |  |
| <ul> <li>Restrict access</li> </ul>        |                                                                                             |  |  |  |  |
| Access restrictions                        | None                                                                                        |  |  |  |  |
|                                            | Add restriction                                                                             |  |  |  |  |
| ▼ Tags                                     |                                                                                             |  |  |  |  |
| Tags                                       | No selection                                                                                |  |  |  |  |
|                                            | Enter tags                                                                                  |  |  |  |  |
| <ul> <li>Competencies</li> </ul>           |                                                                                             |  |  |  |  |
| Course competencies ③                      | No selection                                                                                |  |  |  |  |
|                                            | Search 🔻                                                                                    |  |  |  |  |
| Upon activity completion:                  | Do nothing •                                                                                |  |  |  |  |
|                                            | Save and return to course Save and display Cancel                                           |  |  |  |  |
|                                            | There are required fields in this form marked *.                                            |  |  |  |  |